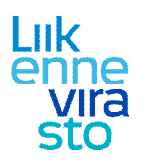

# LIIKE Pikakäyttöohje: Säännöllinen kapasiteetti

| 1. | LI    | IKE-järjestelmän perusnäkymä ja infratiedot                                | 2  |
|----|-------|----------------------------------------------------------------------------|----|
| 2. | Sä    | äännöllisen liikenteen kapasiteettihakemus                                 | 4  |
|    | 2.1   | Aikatauluskenaariot LIIKE-järjestelmässä                                   | 7  |
|    | 2.1.1 | 1 Aikatauluskenaarion luominen                                             | 7  |
|    | 2.1.2 | 2 Aikatauluskenaarion erot muutosajankohdan skenaarioon                    | 9  |
|    | 2.2   | Aikataulujen luominen Viriatossa ja siirtäminen Viriaton ja LIIKEn välillä | 11 |
|    | 2.2.1 | 1 Tietojen yhtenäistäminen molempien järjestelmien ymmärtämään muotoon     | 11 |
|    | 2.2.2 | 2 Aikataulujen suunnittelu Viriatossa                                      | 11 |
|    | 2.2.3 | 3 Aikataulujen siirtäminen Viriatosta LIIKEseen                            | 12 |
|    | 2.2.4 | 4 Liikenneviraston hakemuskäsittelyn jälkeen                               | 12 |
|    | 2.2.5 | 5 Aikataulusuunnittelussa ja muutosajankohdissa huomioitavaa               | 13 |
| 3. | Υl    | leistä aikataulun suunnittelemisesta LIIKE-järjestelmässä                  | 14 |
|    | 3.1   | Aikataulun muokkaaminen graafiselta näytöltä                               | 18 |
| 4. | Ra    | aidetietoprosessi                                                          | 20 |
|    | 4.1   | Raidetietojen syöttäminen muutosajankohdassa                               | 20 |
|    | 4.2   | Yleistä raiteistonkäyttökaaviosta                                          | 20 |

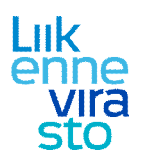

# 1. LIIKE-järjestelmän perusnäkymä ja infratiedot

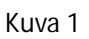

LIIKE-järjestelmään kirjauduttua avautuu kuvan 1 mukainen näkymä. Alhaalla olevasta vaakavalikosta voidaan valita, halutaanko tarkastella infratietoja, säännöllistä kapasiteettia, suunnitella aikatauluja vai esim. tehdä kiireellinen kapasiteettihakemus.

Infratietoja tarkasteltaessa pystyvalikon kautta voidaan valita, halutaanko tarkastella liikennepaikkoja, liikennepaikkavälejä, rataosia vai esim. osiin jaettuja liikennepaikkoja.

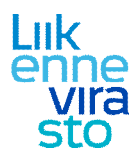

| <u> Liike</u> - Infra - Käyttäj <mark>ä: tr</mark> maijanu - Build time: 2010-04-30 08:44:28 | 1 1000                  | the second second                       | and the second second  | strategy was        | and the state of the state of t |                         |          |                          |
|----------------------------------------------------------------------------------------------|-------------------------|-----------------------------------------|------------------------|---------------------|----------------------------------------------------------------------------------------------------|-------------------------|----------|--------------------------|
| Tiedosto Tietoja Infran versiot                                                              |                         |                                         |                        |                     |                                                                                                    |                         |          |                          |
|                                                                                              |                         |                                         |                        |                     |                                                                                                    |                         |          |                          |
|                                                                                              |                         |                                         |                        |                     |                                                                                                    |                         |          |                          |
| Kartta Listaus                                                                               | Liikennepaikka L        | iikennepaikan raiteet                   | Raideyhteydet          | Liikennepaikan raja | at Lähtöluvat                                                                                                    | Junatyypin huomautukset |          |                          |
|                                                                                              | Perustiedot             |                                         |                        | Yhte                | eydet muihin tiel                                                                                                    | toihin                  |          |                          |
| P KLI                                                                                        | Nimi *                  | Lahti                                   |                        |                     |                                                                                                    |                         |          |                          |
| pris                                                                                         | Nimi kuljettaja-aikata  | ulussa LH                               |                        |                     |                                                                                                    |                         |          |                          |
| - KJA                                                                                        | Lyhenne *               | LH                                      |                        | Liiker              | nnepaikkavälit                                                                                                    | HLT - LH                |          |                          |
| -4                                                                                           | Маа                     | Suomi                                   |                        | Ŧ                   |                                                                                                    | LH - MUK<br>LH - OM     |          |                          |
| ТАР                                                                                          | UIC-koodi *             | 00100                                   |                        |                     |                                                                                                    | <u>LH - VLH</u>         |          |                          |
| -3                                                                                           | Тууррі                  | Liikennepaikka                          |                        | ~                   |                                                                                                    | LH - VRM                |          |                          |
|                                                                                              | Ratapihakanava *        | 00                                      |                        |                     |                                                                                                    |                         |          |                          |
| OL                                                                                           | Näkyy zoomaustasol      | la 0                                    |                        | <u> </u>            |                                                                                                    |                         |          |                          |
| RHELA -1                                                                                     |                         | 🔽 Näytä matk                            | ustaja-aikataulussa    |                     |                                                                                                    |                         |          |                          |
| KON -                                                                                        | Sijainti                |                                         |                        |                     |                                                                                                    |                         |          |                          |
|                                                                                              |                         | Ratanu                                  | Sijainti Viralline     | n                   |                                                                                                    |                         |          |                          |
|                                                                                              |                         | 253 0<br>254 0                          | 133+0460               |                     |                                                                                                    |                         |          |                          |
|                                                                                              |                         | 251 0                                   | 130+0170               |                     |                                                                                                    |                         |          |                          |
| VS SHL                                                                                       |                         | LH 778 0                                | 130+0881               |                     |                                                                                                    |                         |          |                          |
| як Укио С                                                                                    |                         | LH 717 0                                | 129+0257               | <u> </u>            |                                                                                                    |                         |          |                          |
|                                                                                              |                         | Lisää sijainti                          | Poista sijainti        |                     |                                                                                                    |                         |          |                          |
| PKO HPK JY PM VAN                                                                            | P-koordinaatti *        | 6763749                                 |                        |                     |                                                                                                    |                         |          |                          |
| •NNS                                                                                         | 1-koordinaatti *        | 342/467                                 |                        |                     |                                                                                                    |                         |          |                          |
|                                                                                              | Juljesteinat            | V MIKU                                  |                        |                     |                                                                                                    |                         |          |                          |
|                                                                                              |                         | USE                                     |                        |                     |                                                                                                    |                         |          |                          |
| THE SHAT VIAR                                                                                |                         |                                         |                        |                     |                                                                                                    |                         |          |                          |
|                                                                                              |                         |                                         |                        |                     |                                                                                                    |                         |          |                          |
| HAR HSA                                                                                      |                         |                                         |                        |                     |                                                                                                    |                         |          |                          |
| TINK                                                                                         |                         |                                         |                        |                     |                                                                                                    |                         |          |                          |
|                                                                                              |                         |                                         |                        |                     |                                                                                                    |                         |          |                          |
|                                                                                              |                         |                                         |                        |                     |                                                                                                    |                         |          |                          |
|                                                                                              |                         |                                         |                        |                     |                                                                                                    |                         |          |                          |
|                                                                                              |                         |                                         |                        |                     |                                                                                                    |                         |          |                          |
| Likennepaikkavälit                                                                           |                         |                                         |                        |                     |                                                                                                    |                         |          |                          |
| Rataosat                                                                                     |                         |                                         |                        |                     |                                                                                                    |                         |          |                          |
|                                                                                              |                         |                                         |                        |                     |                                                                                                    |                         |          |                          |
| Osiin jaetut liikennepaikat                                                                  |                         |                                         |                        |                     |                                                                                                    |                         |          |                          |
| Pistekohtaiset tiedot                                                                        | and a second second     | 1 1 1 1 1 1 1 1 1 1 1 1 1 1 1 1 1 1 1 1 |                        |                     |                                                                                                    |                         | - 1      |                          |
|                                                                                              | viimeksi muokannut: a   | aamin_heikki 19.05.20:                  | 10 09:49               |                     |                                                                                                    |                         | Tallenna | Jalauta edelliset tiedot |
| 🖏 Infra 🚺 Ylläpito 🕎 Aikataulusuunnittelu 🍟 Säännöllisen liik                                | kenteen kapasiteettihak | iemus 🗡 Säänni                          | öllisen kapasiteetin t | arkastelu 👌 Kire    | eellinen kapasiteett                                                                                                    | imuutos 🛃 Kokoonpanotie | edot     |                          |

Tarkasteltavaksi haluttu liikennepaikka voidaan valita suoraan kartalta tai syöttämällä liikennepaikan nimi tai lyhenne kartan yläkulmassa olevalle listausvälilehdelle. Liikennepaikasta näytettäviä tietoja ovat mm. sen sijainti ja raiteiden lukumäärä (kuva 2).

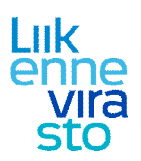

## 2. Säännöllisen liikenteen kapasiteettihakemus

Säännöllistä kapasiteettia haetaan LIIKE-järjestelmällä, mutta siihen liitettävät aikataulut voi suunnitella joko LIIKE-järjestelmän aikataulusuunnittelu -välilehdellä (=aikatauluskenaariot) tai aikataulusuunnittelujärjestelmä Viriatossa. Viriaton mahdollistamat toiminnallisuudet ovat LIIKE-järjestelmää laajemmat muun muassa siltä osin, että Viriatossa on mahdollista hakea junalle eri kulkuvälejä eri ajanjaksoille esimerkiksi, jos juna kulkee viikonloppuisin lyhyempää reittiä kuin arkipäivisin.

- Valitaan alhaalta olevasta vaakavalikosta "säännöllisen liikenteen kapasiteettihakemus" (kKuva 3).
- Valitaan "lisää aikataulukauden hakemus".
- Valitaan aikataulukausi ja lisätään yhteystiedot (kKuva).
- Tallennetaan

| Lisää aikataulukauden hakemus   🜵 Lisää muutosajankohdan | hakemus 🗱 Poista hakemus       |
|----------------------------------------------------------|--------------------------------|
| akuaka<br>2010 🔽 🕭<br>Haullasi ei löytynyt tietoja.      |                                |
|                                                          | Valitse tai ksää uusi hakemus. |
|                                                          |                                |

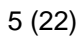

### Liik enne vira sto

#### 14.7.2015

| 🛿 Liike - Säännöllisen liikenteen kapasiteettihakemus - K | äyttäjä: tr_maijanu - Build time: 2010-07-1 | 08 16:11:31                     |                                |                                 |              |   |
|-----------------------------------------------------------|---------------------------------------------|---------------------------------|--------------------------------|---------------------------------|--------------|---|
| Tiedosto Tietoja                                          |                                             |                                 |                                |                                 |              |   |
| 骨 Lisää aikataulukauden hakemus 🛛 🜵 Lisää muutosajankoh   | dan hakemus 🛛 💥 Poista hakemus              |                                 |                                |                                 |              |   |
|                                                           |                                             |                                 |                                |                                 |              |   |
| Hakuaika                                                  | Hakemus nro: 425 Aik                        | ataulukausi: 2015               |                                |                                 |              |   |
| Kaikki 🗾 🐯                                                | Perustiedot Aikataulut Jakoehdo             | tus Jakopäätös                  |                                |                                 |              |   |
| Hakem Hakuaika Tila Viim. p Tyyppi                        | Hakemus                                     |                                 |                                |                                 |              | / |
| 425 2015 Luonnos 30.07.2 A                                | Hakemus nro 425                             |                                 | Aikataulukausi                 | 2015                            | - 🖌          |   |
|                                                           | Käyttäjän nimi user_tr_maijanu              |                                 | Käyttäjätunnus                 | tr_maijanu                      |              |   |
|                                                           | Operaattori TR                              |                                 | Yhteyshen <mark>kil</mark> ö * | user_tr_maijanu                 |              |   |
|                                                           | Puhelinnumero * 123456                      |                                 | Sähköpostiosoite *             | a@b.c                           |              |   |
|                                                           | Lisätiedot                                  |                                 |                                |                                 |              |   |
|                                                           |                                             |                                 |                                |                                 |              |   |
|                                                           |                                             |                                 |                                |                                 |              |   |
|                                                           |                                             |                                 |                                |                                 |              |   |
|                                                           |                                             |                                 | Tallonna                       | Dalauta adalisat tiadat         | Lähatä       |   |
|                                                           |                                             |                                 | Talicitia                      |                                 | Lancia       |   |
|                                                           | Hakemuksen tila                             | Luonnos                         |                                |                                 |              |   |
|                                                           | Ajankohta                                   | Tila                            | Kä                             | /ttäjä                          |              |   |
|                                                           | 30.07.2010 14:43                            | Luonnos                         | user                           | r_tr_maijanu                    |              |   |
|                                                           |                                             |                                 |                                |                                 |              |   |
|                                                           |                                             |                                 |                                |                                 |              |   |
|                                                           |                                             |                                 |                                |                                 |              |   |
|                                                           | 1                                           |                                 |                                |                                 |              |   |
|                                                           |                                             |                                 |                                |                                 |              |   |
|                                                           |                                             |                                 |                                |                                 |              |   |
|                                                           |                                             |                                 |                                |                                 |              |   |
|                                                           |                                             |                                 |                                |                                 |              |   |
|                                                           |                                             |                                 |                                |                                 |              |   |
|                                                           |                                             |                                 |                                |                                 |              |   |
|                                                           |                                             |                                 |                                |                                 |              |   |
|                                                           |                                             |                                 |                                |                                 |              |   |
|                                                           |                                             |                                 | 1                              | 1                               |              |   |
| 🥰 Infra 🚺 Ylläpito 🗬 Aikataulusuunnittelu 🍟 S             | äännöllisen liikenteen kapasiteettihakemus  | 🥂 Säännöllisen kapasiteetin tar | kastelu 👌 Kiireellir           | nen kapasiteettimuutos 🛛 🛃 Koko | onpanotiedot |   |
|                                                           |                                             |                                 |                                |                                 |              |   |

| 🐇 Liike - Säännöllisen liikenteen kapasiteettihakemus - Kä | iyttäjä: tr_maijanu - Build time: 2010-07-08 16:11:31                                                                                   |  |
|------------------------------------------------------------|----------------------------------------------------------------------------------------------------|--|
| Tiedosto Tietoja                                           |                                                                                                    |  |
| 🐣 Lisää aikataulukauden hakemus 🛛 👶 Lisää muutosaiankoho   | tan hakemus 🎽 Poista hakemus                                                                                                    |  |
|                                                            |                                                                                                    |  |
| Hakuaika                                                   | Hakemus nro: 425 Aikataulukausi: 2015                                                                                                   |  |
| Kaikki 🗾 🎅                                                 | Peristedat AlkataUUt lakoehdatis lakonäätös                                                                                             |  |
| Hakem Hakuaika Tila Viim. p Tyyppi                         |                                                                                                    |  |
| 425 2015 Luonnos 30.07.2 A                                 | Aikataulut                                                                                                    |  |
|                                                            | Skendario                                                                                                    |  |
|                                                            | Skenaano lavarajuna 2013                                                                                                    |  |
|                                                            | Poista skenaano hakemuksesta                                                                                                    |  |
|                                                            | Tarkista skenaarion aikataulut                                                                                                    |  |
|                                                            |                                                                                                    |  |
|                                                            | C Viriato-aineisto                                                                                                    |  |
|                                                            | Hakemisto Valitse                                                                                                    |  |
|                                                            | Liitä hakemukseen                                                                                                    |  |
|                                                            | Poista aineisto hakemuksesta                                                                                                    |  |
|                                                            | Tarkista aineiston aikataulut                                                                                                    |  |
|                                                            |                                                                                                    |  |
|                                                            |                                                                                                    |  |
|                                                            |                                                                                                    |  |
|                                                            |                                                                                                    |  |
|                                                            |                                                                                                    |  |
|                                                            |                                                                                                    |  |
|                                                            |                                                                                                    |  |
|                                                            |                                                                                                    |  |
|                                                            |                                                                                                    |  |
|                                                            |                                                                                                    |  |
|                                                            |                                                                                                    |  |
|                                                            |                                                                                                    |  |
|                                                            |                                                                                                    |  |
|                                                            |                                                                                                    |  |
| Si Si Si Si Si Si Si Si Si Si Si Si Si S                   | aannoliisen iikenteen kapasiteettinakemus 👔 👔 Saannoliisen kapasiteettin tarkastelu 🧭 Kireellinen kapasiteettimuutos 🚳 Kokoonpanotiedot |  |

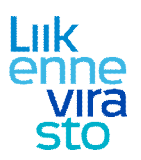

- Siirrytään aikataulut -välilehdelle (kKuva).
- Valitaan suunniteltu skenaario ja painetaan "liitä skenaario hakemukseen". (Jos aikataulut on suunniteltu Viriatolla, valitaan tässä vaiheessa Viriato-aineisto ja liitetään se hakemukseen.)
- Palataan perustiedot välilehdelle ja painetaan lähetä.

Kun aikataulukauden jakoehdotus on julkaistu, voi operaattori tarkastella omaa jakoehdotustaan jakoehdotusvälilehdellä (kKuva ). Jakoehdotukseen voidaan myös jättää lausunto valitsemalla "avaa jakoehdotuksen lausunto" ja kirjoittamalla lausunto avautuvaan kenttään.

| aka Kakki            | N .                                                                                                    | Hakemus nro:                                                                                                    | 1 Aikata                        | dakausi: kausi1       |                      |                     |                            |                               |                 |            |
|----------------------|----------------------------------------------------------------------------------------------------|----------------------------------------------------------------------------------------------------|---------------------------------|-----------------------|----------------------|---------------------|----------------------------|-------------------------------|-----------------|------------|
| Hakem<br>1<br>2<br>3 | h Hakuaika Tila Viim.p Tyyppi<br>kausi 1 Jakoehd 01.06.2 A<br>kausi 2 Luonnos 01.06.2 A<br>kausi 4 Lähetett 14.04.2 A | Perustiedot Aikata<br>Perustiedot<br>Jakoehdotuksen yleine                                                      | aulut Jakoehdotu<br>n perustelu | Jakopäätös            |                      |                     | 1                          |                               |                 |            |
|                      |                                                                                                    | <mark>Aikataulut</mark><br>Likennepaikka reitillä                                                               |                                 | Junanumero Junatyyppi | Lähtö aikaväilliä    |                     |                            |                               |                 |            |
|                      |                                                                                                    |                                                                                                    | Valitse                         | •                     | ✓ -                  | V Tyhjer            | inä Hae aikataulut         |                               |                 |            |
|                      |                                                                                                    | < Rivit 1 - 25 / 176                                                                                            | 5                               | ]                     |                      |                     |                            |                               |                 |            |
|                      |                                                                                                    | 🗢 Junanumero                                                                                                    | ‡ Reitti                        | 🜲 Junatyyppi          | Kulkupäivät          | Voimassaoloaika     | Lähtöaika<br>lähtöasemalta | Saapumisaika<br>määräasemalle | Kapasiteetti-id | Päätös     |
|                      |                                                                                                    | 1                                                                                                    | HKI - JNS                       | IC                    | 24.01.2010           |                     | 06:34:00                   | 11:45:00                      | vr.L.612        | Hyväksytty |
|                      |                                                                                                    | 1                                                                                                    | HKI - JNS                       | IC                    | 25.01.2010           |                     | 06:34:00                   | 11:45:00                      | vr.L.613        | Hyväksytty |
|                      |                                                                                                    | 1                                                                                                    | HKI - JNS                       | IC                    | 26.01.2010           |                     | 06:34:00                   | 11:45:00                      | vr.L.614        | Hyväksytty |
|                      |                                                                                                    | 1                                                                                                    | HKI - JNS                       | IC                    | 27.01.2010           |                     | 06:34:00                   | 11:45:00                      | vr.L.615        | Hyväksytty |
|                      |                                                                                                    | 1                                                                                                    | HKI - JINS                      | IC                    | 28.01.2010           |                     | 06:34:00                   | 11:45:00                      | vr.L.616        | Hyväksytty |
|                      |                                                                                                    | 1                                                                                                    | HKI - JNS                       | IC                    | 29.01.2010           |                     | 06:34:00                   | 11:45:00                      | vr.L.617        | Hyväksytty |
|                      |                                                                                                    | 1                                                                                                    | HKI - JNS                       | IC                    | 30.01.2010           |                     | 06:34:00                   | 11:45:00                      | vr.L.618        | Hyväksytty |
|                      |                                                                                                    | 1                                                                                                    | HKI - JNS                       | IC                    | Ma Ti Ke To Pe La Su | 01.05.2010 - 15.08  | 06:34:00                   | 11:45:00                      | vr.L.6774       | Hyväksytty |
|                      |                                                                                                    | 43                                                                                                    | HKI - VS                        | P                     | 24.01.2010           |                     | 17:20:00                   | 22:18:00                      | vr.L.1136       | Hyväksytty |
|                      |                                                                                                    | 43                                                                                                    | HKI - VS                        | P                     | 25.01.2010           |                     | 17:20:00                   | 22:18:00                      | vr.L.1137       | Hyväksytty |
|                      |                                                                                                    | 43                                                                                                    | HKI - VS                        | P                     | 27.01.2010           |                     | 17:20:00                   | 22:18:00                      | vr.L.1138       | Hyväksytty |
|                      |                                                                                                    | 43                                                                                                    | HKL - VS                        | P                     | 28.01.2010           |                     | 17:20:00                   | 22:18:00                      | vr.L.1139       | Hyvaksytty |
|                      |                                                                                                    | 43                                                                                                    | HKI - VS                        | -                     | 29.01.2010           |                     | 17:20:00                   | 22:18:00                      | Vr.L.1140       | Hyvaksytty |
|                      |                                                                                                    | Ehdotuksen perustelu                                                                                            |                                 |                       |                      |                     |                            |                               |                 |            |
|                      |                                                                                                    |                                                                                                    |                                 |                       |                      |                     |                            |                               |                 |            |
|                      |                                                                                                    |                                                                                                    |                                 |                       |                      |                     |                            |                               |                 |            |
|                      |                                                                                                    |                                                                                                    |                                 |                       |                      |                     |                            |                               |                 |            |
|                      |                                                                                                    | Avaa ai                                                                                                    | ataulu                          | Sirrä jakoehdotuksen  | aikataulut Viriatoon | Avaa jakoehdotukser | n lausunto                 |                               |                 |            |
|                      |                                                                                                    | The second second second second second second second second second second second second second second second se |                                 |                       |                      |                     |                            |                               |                 |            |

#### Kuva 6

Kun lausuntoaika on ohi, LIIKEeseen tallentuu omalle välilehdelleen lopullinen aikataulukauden jakopäätös.

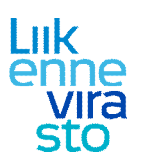

## 2.1 Aikatauluskenaariot LIIKE-järjestelmässä

Skenaarioiden avulla määritellään kapasiteettihakemukseen liitettävä aikataulujen joukko. Aikataulusuunnittelu jakautuu LIIKEessä aikataulukauden ja muutosajankohdan skenaarioiden suunnitteluun. Muutosajankohdan skenaario pohjautuu olemassa olevan aikataulukauden jakopäätökseen eli Liikenneviraston hyväksymiin aikatauluihin.

#### 2.1.1 Aikatauluskenaarion luominen

- Valitaan alhaalta olevasta vaakavalikosta "aikataulusuunnittelu".
- Tarkistetaan, että pystyvalikosta on valittuna "skenaariot".
- Valitaan "lisää aikataulukauden skenaario" (Kuva 7).

| ïedosto Tietoja       |                                |                                          |                                            |                                |                    |  |
|-----------------------|--------------------------------|------------------------------------------|--------------------------------------------|--------------------------------|--------------------|--|
| kenaario: Ei valittu. | tisää aikataulukauden skenaari | o 🛛 🏫 Lisää muutosajankohdan skenaa      | rio 🛛 🔂 Lisää aikataulu 🕅 🖉 Avaa aikataulu | 💥 Poista                       |                    |  |
| Nimi                  |                                |                                          |                                            | Valitse tai lisää uusi sken    | aario.             |  |
| Infra                 |                                |                                          |                                            |                                |                    |  |
|                       |                                | Aktiivinen infra                         |                                            |                                |                    |  |
|                       |                                | Нае                                      |                                            |                                |                    |  |
| Nimi                  | Infra                          | Туу                                      |                                            |                                |                    |  |
|                       |                                |                                          |                                            |                                |                    |  |
|                       |                                |                                          |                                            |                                |                    |  |
|                       |                                |                                          |                                            |                                |                    |  |
|                       |                                |                                          |                                            |                                |                    |  |
|                       |                                |                                          |                                            |                                |                    |  |
|                       |                                |                                          |                                            |                                |                    |  |
|                       |                                |                                          |                                            |                                |                    |  |
|                       |                                |                                          |                                            |                                |                    |  |
|                       |                                |                                          |                                            |                                |                    |  |
|                       |                                |                                          |                                            |                                |                    |  |
|                       |                                |                                          |                                            |                                |                    |  |
|                       |                                |                                          |                                            |                                |                    |  |
|                       |                                |                                          |                                            |                                |                    |  |
|                       |                                |                                          |                                            |                                |                    |  |
| Skenaariot            |                                |                                          |                                            |                                |                    |  |
| Graafinen aikatau     | Ju                             |                                          |                                            |                                |                    |  |
| e ee                  | cassia                         |                                          |                                            |                                |                    |  |
| Alteistorikay tok     |                                |                                          |                                            |                                |                    |  |
| 😋 Infra 🚺 Ylläpito    | o 😰 Aikataulusuunnittelu 🝟     | Säännöllisen liikenteen kapasiteettihake | mus 🧭 Säännöllisen kapasiteetin tarkastelu | Kireellinen kapasiteettimuutos | 🛃 Kokoonpanotiedot |  |
|                       | *                              |                                          | 1                                          | 1                              |                    |  |

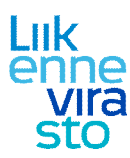

| dosto Tietoja          |                                   |                             |                        |                    |                     |                      |                        |                            |                               |
|------------------------|-----------------------------------|-----------------------------|------------------------|--------------------|---------------------|----------------------|------------------------|----------------------------|-------------------------------|
| enaario: Ei valittu. 🤦 | 🚴 Lisää aikataulukauden skenaario | 😪 Lisää muutosajankohdan sk | enaario 🛛 🕞 Lisää aik  | ataulu 🛛 📝 Avaa ai | ataulu 🛛 💥 Poista   |                      |                        |                            |                               |
| imi                    |                                   |                             | Perustiedot            |                    |                     |                      |                        |                            |                               |
|                        |                                   |                             | Nimi *                 | Tavarajunat 2011   |                     | Тууррі А             | Aikataulukauden skenaa | ario                       |                               |
| fra                    |                                   | Aktiivinon infra            | Infran versio *        | Dletusinfra        |                     |                      | <u> </u>               |                            |                               |
|                        |                                   | Hae                         |                        | åseta aktiiviseksi | Kopioj              | Tallenna             | Palauta edelli         | set tiedot                 | skenaario                     |
|                        |                                   |                             |                        | Aacta akaiviachai  | Kupiur              | - Tallet in la       | r diduta cucii         |                            | akeridario                    |
| m                      | Inita                             | Туу                         |                        |                    |                     |                      |                        |                            |                               |
|                        |                                   |                             | Aikataulut             | 15                 | lunanumero lunatu   | noi Operaattori Läht | tõ aikavälillä         |                            |                               |
|                        |                                   |                             | Liker in repairing the | Valitse            | Sunandinero Sunacyy |                      |                        | Tvhie                      | nnä Hae aikataulu             |
|                        |                                   |                             |                        |                    |                     |                      |                        |                            |                               |
|                        |                                   |                             | 0                      |                    |                     |                      |                        |                            |                               |
|                        |                                   |                             |                        | L                  | J                   |                      |                        |                            |                               |
|                        |                                   |                             | 🗢 Junanumero           | Reitti             | Junatyyppi          | Kulkupäivät          | Voimassa-<br>oloaika   | Lähtöaika<br>lähtöasemalta | Saapumisaika<br>määräasemalle |
|                        |                                   |                             |                        |                    |                     |                      |                        |                            |                               |
|                        |                                   |                             |                        |                    |                     |                      |                        |                            |                               |
|                        |                                   |                             |                        |                    |                     |                      |                        |                            |                               |
|                        |                                   |                             |                        |                    |                     |                      |                        |                            |                               |
|                        |                                   |                             |                        |                    |                     |                      |                        |                            |                               |
|                        |                                   |                             |                        |                    |                     |                      |                        |                            |                               |
|                        |                                   |                             |                        |                    |                     |                      |                        |                            |                               |
|                        |                                   |                             |                        |                    |                     |                      |                        |                            |                               |
|                        |                                   |                             |                        |                    |                     |                      |                        |                            |                               |
| Skenaariot             |                                   |                             |                        |                    |                     |                      |                        |                            |                               |
| w2 .                   |                                   |                             |                        |                    |                     |                      |                        |                            |                               |
| Graafinen aikataulu    |                                   |                             |                        |                    |                     |                      |                        |                            |                               |
| Raiteistonkäyttökaa    | vio                               |                             |                        |                    |                     |                      |                        |                            |                               |
| 1993                   |                                   |                             |                        |                    |                     |                      |                        |                            |                               |

- Annetaan skenaariolle nimi ja valitaan infran versio (Kuva).
- Skenaario on asetettava aktiiviseksi, jotta sen aikatauluja voi katsella ja muokata graafisella aikataulunäytöllä ja raiteistonkäyttökaaviossa.
- Tallennetaan

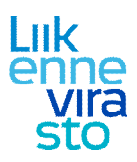

| dosto Tietoja             |                                   |                     |                         |                          |                    |                      |                                          |               |                    |
|---------------------------|-----------------------------------|---------------------|-------------------------|--------------------------|--------------------|----------------------|------------------------------------------|---------------|--------------------|
| enaario: Tavarajunat 2011 | 豫 Lisää aikataulukauden skenaario | 🙀 Lisää muutosajank | ohdan skenaario 🛛 🔒     | Lisää aikataulu          | Avaa aikataulu     | 💥 Poista             |                                          |               |                    |
| mi                        |                                   |                     | Perustiedot             |                          |                    |                      |                                          |               |                    |
|                           |                                   |                     | Nimi * Ta               | varajunat 2011           |                    | Тууррі               | Aikata <mark>ulu</mark> kauden skenaario | þ             |                    |
| ra                        |                                   |                     | Infran versio * Ole     | etusinfra                |                    | -                    |                                          |               |                    |
|                           |                                   | Aktiivinen infra    |                         |                          |                    |                      |                                          |               |                    |
|                           | -                                 |                     |                         | A sector adulti da aluat | Maalal             |                      | Delevie edeller                          |               | - deservate        |
|                           |                                   | пае                 |                         | Aseta aktiviseksi        | Kopiol             | Tailenna             | Palauta edellise                         | Poista        | a skenaario        |
| imi                       | Infra                             | Туу                 |                         |                          |                    |                      |                                          |               |                    |
| avarajunat 2011           | Oletusinfra                       | A                   | 000 00000               |                          |                    |                      |                                          |               |                    |
|                           |                                   |                     | Aikataulut              |                          |                    |                      |                                          |               |                    |
|                           |                                   |                     | Liikennepaikka reitillä | i                        | Junanumero Junatyy | /ppi Operaattori Läh | tö aikavälillä                           |               |                    |
|                           |                                   |                     |                         | Valitse                  |                    | •                    | -                                        | ▼ Tvhi        | iennä Hae aikataul |
|                           |                                   |                     | <u>.</u>                |                          |                    |                      |                                          |               |                    |
|                           |                                   |                     |                         |                          |                    |                      |                                          |               |                    |
|                           |                                   |                     | < Rivit 1 - 3 / 3       | >                        |                    |                      |                                          |               |                    |
|                           |                                   |                     |                         |                          | <i>k</i> )         |                      |                                          |               |                    |
|                           |                                   |                     | Junanumero              | 🚖 Reitti                 | 🚖 Junatyvppi       | Kulkupäivät          | Voimassa-                                | Lähtöaika     | Saapumisaika       |
|                           |                                   |                     |                         |                          | * 7.11             |                      | oloaika                                  | lahtoasemalta | maaraasemalle      |
|                           |                                   |                     | 60000                   | AHV - PKO                | Т                  | Ma Ke Pe             | 20.12.2010 - 30.0                        | 02:00:00      | 03:45:00           |
|                           |                                   |                     | 60000                   | AHV - PKO                | I                  | Ti To                | 20.12.2010 - 30.0                        | . 22:00:00    | 23:45:00           |
|                           |                                   |                     | 60001                   | AHV - PKO                | 1                  | La                   | 20.12.2010 - 30.0                        | 22:00:00      | 23:45:00           |
|                           |                                   |                     |                         |                          |                    |                      |                                          |               |                    |
|                           |                                   |                     |                         |                          |                    |                      |                                          |               |                    |
|                           |                                   |                     |                         |                          |                    |                      |                                          |               |                    |
|                           |                                   |                     |                         |                          |                    |                      |                                          |               |                    |
|                           |                                   |                     |                         |                          |                    |                      |                                          |               |                    |
|                           |                                   |                     |                         |                          |                    |                      |                                          |               |                    |
|                           |                                   |                     |                         |                          |                    |                      |                                          |               |                    |
|                           |                                   |                     |                         |                          |                    |                      |                                          |               |                    |
|                           |                                   |                     |                         |                          |                    |                      |                                          |               |                    |
|                           |                                   |                     | r I I                   |                          |                    |                      |                                          |               |                    |
| Chemaniat                 |                                   |                     |                         |                          |                    |                      |                                          |               |                    |
| Skendariot                |                                   |                     |                         |                          |                    |                      |                                          |               |                    |
| Skendariot                |                                   |                     |                         |                          |                    |                      |                                          |               |                    |
|                           |                                   |                     |                         |                          |                    |                      |                                          |               |                    |
| Graafinen aikataulu       |                                   |                     |                         |                          |                    |                      |                                          |               |                    |
| Graafinen aikataulu       |                                   |                     |                         |                          |                    |                      |                                          |               |                    |

Seuraavaksi lisätään skenaarioon aikatauluja:

- Valitaan "lisää aikataulu" (kKuva). Aikataulutietojen syöttäminen on kuvattu luvussa 3.
- Aikatauluja voidaan myös kopioida avaamalla aikataulu ja valitsemalla sen jälkeen kopioi ja tallenna.
- Kun kaikki aikataulut on syötetty, skenaario on valmis.

#### 2.1.2 Aikatauluskenaarion erot muutosajankohdan skenaarioon

- Valitaan alhaalta olevasta vaakavalikosta "aikataulusuunnittelu".
- Tarkistetaan, että pystyvalikosta on valittuna "skenaariot".
- Valitaan "lisää muutosajankohdan skenaario" (Kuva 10).

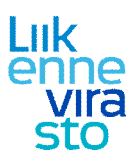

Skena Nimi Infra

| Tietoja         |                                 |                             |                                                                                                    |
|-----------------|---------------------------------|-----------------------------|----------------------------------------------------------------------------------------------------|
| io: Ei valittu. | tisää aikataulukauden skenaario | 🚓 Lisää muutosajankohdan si | kenaario 🛛 🗟 Lisää aikataulu 📝 Avaa aikataulu 💥 Poista                                                                     |
|                 |                                 |                             | Perustiedot                                                                                                    |
|                 |                                 |                             | Nimi * Tyyppi Muutosajankohdan skenaario                                                                                   |
|                 |                                 |                             | Jakopäätös * Valitse jakopäätös                                                                                            |
|                 |                                 |                             | Anata aktividalmi Konini Tallanna Dalavta edalliota tiadot Dointa d'ansario                                                |
|                 |                                 |                             |                                                                                                    |
|                 | Infra                           | Туу                         |                                                                                                    |
|                 |                                 |                             | Aikataulut                                                                                                    |
|                 |                                 |                             | Kumulointi / Haetut muutokset                                                                                              |
|                 |                                 |                             |                                                                                                    |
|                 |                                 |                             |                                                                                                    |
|                 |                                 |                             |                                                                                                    |
|                 |                                 |                             |                                                                                                    |
|                 |                                 |                             | Junanumero  Reitti Junatyyppi Kulkupäivät Voimassa- oloaika Jähtöasemalta määräasemalle Kapasiteetti-id Operaattori Muutos |
|                 |                                 |                             |                                                                                                    |
|                 |                                 |                             |                                                                                                    |
|                 |                                 |                             |                                                                                                    |
|                 |                                 |                             |                                                                                                    |
|                 |                                 |                             |                                                                                                    |
|                 |                                 |                             |                                                                                                    |
|                 |                                 |                             |                                                                                                    |
|                 |                                 |                             |                                                                                                    |
| aariot          |                                 |                             |                                                                                                    |
| finen aikatau   | alu                             |                             |                                                                                                    |
|                 |                                 |                             |                                                                                                    |
|                 |                                 |                             |                                                                                                    |

🚰 Säännöllisen kapasiteetin tarkastelu 👌 Kiireellinen kapasiteettimuutos 🛃 Kokoonpanotiedot

Kuva 10

🖏 Infra 🚺 Ylläpito

Aikataulusuunnittelu

Säännöllisen liikenteen kapasiteettihakemus

Nimeämisen lisäksi muutosajankohdan skenaariossa tarvitsee valita jakopäätös, johon skenaario liittyy. Muutosajankohdan skenaarion aikatauluja katseltaessa käyttäjällä on valittavana kriteerit kumulointi ja haettujen muutosten näyttö. Haetut muutokset -valinta näyttää aikataulut, joita on muutettu. Kumulointi näyttää jakopäätöksen aikataulut, jonka pohjalle muutosajankohdan skenaario on tehty. Kun sekä haetut muutokset että kumulointi ovat valittuina, näytetään jakopäätöksen aikataulut yhdistettynä muutettuihin aikatauluihin.

Muutosajankohdan skenaariossa voi uusien aikataulujen lisäksi olla muutosaikatauluja ja poistoaikatauluja. Muutosaikataulut ovat muutospyyntöjä jo myönnettyyn aikatauluun ja poistoaikataulut ovat myönnetyn aikataulun poistopyyntöjä. Poistoa haetaan valitsemalla aikataulu joko graafisesta aikataulunäytöstä tai raiteistonkäyttökaaviosta ja painamalla "hae poistoa".

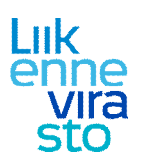

## 2.2 Aikataulujen luominen Viriatossa ja siirtäminen Viriaton ja LIIKEn välillä

## 2.2.1 Tietojen yhtenäistäminen molempien järjestelmien ymmärtämään muotoon

- Vie masterdata tyhjään oraclekantaan VOraToolilla (pyydä tarvittaessa LIIKE-pääkäyttäjiltä erillinen ohje tämän osalta)
- Ota tyhjä masterkanta VUpdateen (näyttää, ettei avaudu), actions actualize database (tarkista, että tiedostonimeen ilmestyvä Viriaton versionumero vastaa käytössä olevaa Viriato-versiota, jos ei vastaa, niin toista toimenpide)
- Tee luotu tiedosto LIIKE-yhteensopivaksi LUpdatella, actions actualize database:
  - määritetään FStore-kansioksi (C:\Program Files\Viriato\Viriato\_LIIKE\_RO\FStore20XX (20XX=aikataulukausi esim. 2017) ja Capacity ID Format –kenttään: YY.V.{0} (YY=masterdataan lisätyn operaattorin lyhenne)

### 2.2.2 Aikataulujen suunnittelu Viriatossa

- Avaa kanta Viriatossa ylävalikosta (database oracle logon), luo vastaava aikataulukausi ja alakaudet kuten Liikkeessä (settings timetable periods) ((oracle logonin sijaan valitaan open, jos testataan ilman oraclea ja kanta on koneella))
- Tee aikataulut valmiiksi (trains edit trains new) täytä alasvetovalikot ylhäältä (pyydä tarvittaessa erillinen Viriaton käyttöohje)
  - pääset täyttämään reittiä, alhaalta voi valita ins.top = lähtöpaikka, ins.bottom = loppupaikka (filter-välilehdeltä kannattaa valita show all nodes of the train)
  - o syötä lähtöaika, run time (pysähdykset)
  - train basic data –välilehdellä vaihda brake, jotta saat oikeat veturit oikealle, constr.speed esim. 200 (aikataululle määritetty maksiminopeus), valitse veturi, valitse speed profile type ja tallenna.

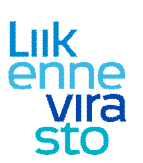

## 2.2.3 Aikataulujen siirtäminen Viriatosta LIIKEseen

Jos säännöllisen kapasiteetin aikataulut on suunniteltu Viriatolla, niin ne viedään LIIKE-järjestelmään VLIIKEmoduulin kautta (Viriato->VLIIKE->LIIKE). Samoin Liikenneviraston käsittelyn jälkeen jakopäätös tuodaan Viriatoon VLIIKEn kautta (LIIKE->VLIIKE->Viriato). Tällaiset viennit ovat tarkkaan etukäteen aikataulutettuja, koska prosessin jouheva eteneminen riippuu useamman henkilön työskentelystä ja aikataulujen sisältämän valtavan tietomäärän vuoksi käsittelyvaiheiden kestot ovat pitkiä.

- Tyhjennä gateway-kansio (kansion sijainnin määrittely: (C:\Program Files\Viriato\Viriato\_LIIKE\_RO) "SMA.VLIIKE.railwayoperator.exe.config" - tiedostosta vaihda tiedostopolkuun haluttu kansio esim. (C:\Program Files\Viriato\Liike\_Gateway\_RO))
- VLIIKE: database oracle logon (oracle logonin sijaan valitaan open, jos testataan ilman oraclea ja kanta on koneella)
- valitse tehdyt aikataulut ja paina create initial, tämän seurauksena VLIIKE muodostaa xml-tiedostot aikatauluista gateway-kansioon (tämä kestää pitkään)
- LIIKE: säännöllisen liikenteen kapasiteetin hakeminen valitse hakuaika lisää hakemus valitse aikataulukausi ja tallenna. Valitaan aikataulut-välilehdellä viriatoaineisto hae gateway-kansiosta (ei näy mitään, mutta valitse open) liitä hakemukseen (tässä kestää jonkun aikaa)
- Aikataulujen liittämisen jälkeen voi LIIKEseen syöttää raidetietoja joko raide csv -tiedostoilla tai LIIKEn omalla raidetyökalulla (jos raidetietoja on liitetty ennen aikataulujen syöttämistä, niin tiedot ylikirjoittuvat ja ne on vietävä uudelleen)
- Aikataulujen ja raidetietojen liittämisen jälkeen valitaan perustiedot-välilehdeltä lähetä.

### 2.2.4 Liikenneviraston hakemuskäsittelyn jälkeen

- Kun jakopäätös on valmis, täytyy se siirtää LIIKEstä Viriatoon:
  - valitaan LIIKEn jakopäätösvälilehdellä "siirrä jakopäätöksen aikataulut Viriatoon" (päätöksen xml-tiedostot korvaavat hakemuksessa olleet tiedostot gateway-kansiossa)
  - avataan VLIIKE ja jos hakemuksen materiaali ei automaattisesti päivity, niin painetaan "check for LIIKEmessages", jolloin päätökset ilmestyvät pending responses –välilehdelle pending action -sarakkeeseen. Valitaan junat ja painetaan "import LIIKE", jolloin päätökset siirtyvät Viriatoon (ja päivittyvät Fstore-kansioon).

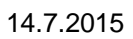

#### Liik enne vira sto

## 2.2.5 Aikataulusuunnittelussa ja muutosajankohdissa huomioitavaa

- Junien peruminen kannattaa tehdä Viriaton validitien avulla eli "kulkupäiviä nollaamalla", jotta junan saa haettua kulkuun samalla junanumerolla myöhemmässä muutosajankohdassa. (VLIIKEn send cancel –toiminto kyllä peruu junan, mutta sitä ei pysty palauttamaan kulkuun)
- VLIIKE hylkää automaattisesti junat, jotka jatkuvat seuraavan vuorokauden puolelle, jos niiden kokoonpano muuttuu seuraavan vuorokauden puolella. Ongelma esiintyy ainoastaan muutosajankohtien vaihteessa ja voidaan kiertää laittamalla juna kulkuun vasta muutosajankohdan toisesta päivästä lukien ja korjaamalla tilanne kiireellisen kapasiteetin hakumenettelyllä.
- Venäjän junien osalta muutokset tehdään keskitetysti muutoshaussa, joka on samaan aikaan kuin Suomen ja Venäjän välisen aikaeron muuttuminen. Jos muutokset on tehty etukäteen, niin ne hylätään automaattisesti väärän aikaerotiedon vuoksi.
- Muutoshaussa toimitaan vastaavalla tavalla kuin aikataulukauden haussa, mutta junat täytyy VLIIKEssä käsitellä ensin allocated-välilehdeltä (muuttuvat junat) ja sitten initial-välilehdeltä (uudet junat).

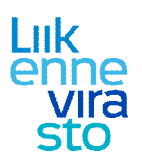

 $\mathbf{i}$ 

# 3. Yleistä aikataulun suunnittelemisesta LIIKE-järjestelmässä

| Point of the state data data data data data data data                                                                                                    | á Liike - Kiire               | Kireellinen haettava a       | ikataulu - TR: Reitti Luumäki - Kounda | tauara            |                                      |
|----------------------------------------------------------------------------------------------------|-------------------------------|------------------------------|----------------------------------------|-------------------|--------------------------------------|
| Aktadadar Perutakón Narumero Narumero   Anarumero Servasoro   Operation Servasoro   Autor, José Servasoro   Autor, José Servasoro   Autor, José Servasoro   Autor, José Servasoro   Autor, José Servasoro   Autor, José Servasoro   Autor, José Servasoro   Autor, José Servasoro   Autor, José Servasoro   Autor, José Selvasoro      Portesti   Balatisan 22.5 Selvasoro      Vestilasce Javionalat   Portesti   11.65.212   José      Portestion   Info      Portestion   Info         Portestion   Info      Portestion   Info         Portestion   Info            Portestion   Info               Portestion    Portestion     Portestion Portestion    Portestion  Portestion Portestion    Portestion Portestion    Portestion  Portestion Portestion    Portestion Portestion Portestion    Portestion Portestion Portestion<                                                                                                    | Tiedosto Tiet                 | in the connect fidettava a   | Raddia - He Kend Eddillaki - Kouvola   | cavara.           |                                      |
| Aurone Sensoro   Orcentori Nandaréo   Orcentori Infa   Udikenten Inglatruz • Infa   Natrone Parkara (%) *   Portenti Inda inglatruz •   Portenti Inda inglatruz •   Natrone Parkara (%) *   Portenti Inda inglatruz •   Natrone Inda inglatruz •   Portenti Inda inglatruz •   Portenti Inglating inglatruz •   Portenti Inglating inglatruz •   Portenti Inglating inglatruz •   Portenti Inglating inglatruz •   Inda inglatruz • Inglating inglatruz •   Portenti Inglating inglatruz •   Inda inglatruz • Inglating inglatruz •   Inda inglatruz • Inglating inglatruz •   Inda inglatruz • Inglating inglatruz •   Inda inglatruz • Inglating inglatruz •   Inda inglatruz • Inglating inglatruz •   Inda inglatruz • Inglating inglatruz •   Inda inglatruz • Inglating inglatruz •   Inda inglatruz • Inglating inglatruz •   Inda inglatruz • Inglating inglatruz •   Inda inglatruz • Inglating inglatruz •   Inda inglatruz • Inglating inglatruz •   Inda inglatruz • Inglating inglating ingla                                                                                                    | Aikataulukausi                | Perustiedot Reitti           | Kalustotiedot Aikatiedot Muut tiedo    | t Kulkuvalit      |                                      |
| Xundaj Iverajuna Infa   Creation Xunta/ypg *   Xunta, polity Satalgano 22,5 t   Pioritaetti Satalgano 22,5 t   Pioritaetti Pioritaetti   Pioritaetti Pioritaetti   Pioritaetti Pioritaetti   Pioritaetti Pioritaetti   Pioritaetti Pioritaetti   Pioritaetti Pioritaetti   Pioritaetti Pioritaetti   Pioritaetti Pioritaetti   Pioritaetti Pioritaetti   Pioritaetti Pioritaetti   Pioritaetti Pioritaetti   Pioritaetti Pioritaetti   Pioritaetti                                                                                                    | Junanro                       | Junanumero *                 | 50000                                  | Skenaario         | -                                    |
| Queration       Narkhyge * • •         Walkingthereus / statistica bighturus * •       Narkhyge / 10         Auton John       Pointeeti • statistica bighturus * •         Pointeeti • statistica bighturus * •       Pointeeti • statistica bighturus * •         Pointeeti • statistica bighturus * •       Pointeeti • statistica bighturus * •         Pointeeti • statistica bighturus * •       Pointeeti • statistica bighturus * •         Pointeeti • statistica bighturus * •       Pointeeti • statistica bighturus * •         Pointeeti • statistica bighturus * •       Pointeeti • statistica bighturus * •         Pointeeti • statistica bighturus * •       Pointeeti • statistica bighturus * •         Pointeeti • statistica bighturus * •       Pointeeti • statistica bighturus * •         Pointeeti • statistica bighturus * •       •         Pointeeti • statistica bighturus * •       •         Pointeeti • statistica bighturus * •       •         Pointeeti • statistica bighturus * •       •         Pointeeti • statistica bighturus * •       •         Pointeeti • statistica bighturus * •       •         Pointeeti • statistica bighturus * •       •         Pointeeti • statistica bighturus * •       •         Pointeeti • statistica bighturus * •       •         Pointeeti • statisti • *       •         Pointeeti                                                                                                    |                               | Junalaji                     | Tavarajuna                             | Infra             |                                      |
| Lishikkerten lingsbrune*     Auton, pakkert   Proticetiti   Sudatudityppi   Visttisset pakkanistati v   Visttisset pakkanistati v   Visttisset pakkanistati v   Visttisset pakkanistati v   Duarro*   Eledois junarumeroe   Loss pakke   Posite pakke   Posite pakke   Posite pakke   Posite pakke   Posite pakke                                                                                                    | Operaattori                   | Junatyyppi *                 | T _                                    |                   |                                      |
| Autom.path<br>Autom.path<br>Pionitetti Divattu T<br>Pionitetti Divattu T<br>AkataAutuyppi Institaet päivämäärät T<br>Vesittäiset päivämäärät<br>Lunarro Vesittäiset päivämäärät<br>Lunarro H<br>Edota junammeroa Lisää päivä Poota päivä<br>Pionitetti S<br>Autom.path<br>Edota junammeroa Lisää päivä Poota päivä<br>Voota päivä<br>Ratea<br>Ratea<br>Ratea<br>Ratea<br>Ratea                                                                                                    | <b>_</b>                      | Lähiliikenteen linjatunnus * | ×                                      |                   |                                      |
| Province ti Ualità Province Justica en plavanasa at T Fonce de la Justica en plavanasa at T Fonce de la Justica en plavanase at T Fonce de la Justica en plavanase at T Fonce de la Justica en plavanae at T Fon | Autom, päivity:               | Nopeusprofiili *             | Sn akselipaino 22,5 t                  |                   |                                      |
| Pelvar (%)* 10   Akataultyyppi Yatitaet päivämäärät   Ventro Yesittäiset päivämäärät   Ventro Pelvar (%)*   Pelvar (%)* Potta päivä     Pelvar (%)* 10     Ventro Pelvar (%)*     Pelvar (%)* Potta päivä     Potta jaivanumeros Leää päivä     Potta päivä     Potta päivä                                                                                                    |                               | Prioriteetti                 | Ei valittu 💌                           |                   |                                      |
| Akatakutyppi       Mattaket päivämäärät         Junaroo       Vesittäiset päivämäärät         Junaroo       Illoo:2192         Illoo:2192       Illoo:2192         Illoo:2192       Illoo:2192         Illoo:2192       Illoo:2192         Illoo:2192       Illoo:2192         Illoo:2192       Illoo:2192         Illoo:2192       Illoo:2192         Illoo:2192       Illoo:2192         Illoo:2192       Illoo:2192         Illoo:2192       Illoo:2192         Illoo:2192       Illoo:2192         Illoo:2192       Illoo:2192         Illoo:2192       Illoo:2192         Illoo:2192       Illoo:2192         Illoo:2192       Poista päivä         Illoo:2192       Poista päivä         Illoo:2192       Poista päivä         Illoo:2192       Poista päivä         Illoo:2192       Poista päivä         Illoo:2192       Poista päivä         Illoo:2192       Poista päivä         Illoo:2192       Poista päivä         Illoo:2192       Poista päivä         Illoo:2192       Poista päivä         Illoo:2192       Poista päivä         Illoo:2192       Poista päivä                                                                                                    |                               | Pelivara (%) *               | 10                                     |                   |                                      |
| Imaro       Visitaiset päivämääät         Junaro       Visitaiset päivääät         I.06.2182       I.06.2182         I.06.2182       I.06.2182 <td< td=""><td>-</td><td>Aikataulutyyppi</td><td>Yksittäiset päivämäärät</td><td></td><td></td></td<>                                                                                                    | -                             | Aikataulutyyppi              | Yksittäiset päivämäärät                |                   |                                      |
| Junaro de la line 2182<br>12.06.2182<br>Ela de la junarumeroa Leala paiva Poista paiva<br>Ele de la junarumeroa Leala paiva Poista paiva<br>Ver de de<br>Ver de de la suarumeroa Leala paiva (Poista paiva)                                                                                                    | <                             | Yksittäiset päivämäär        | ät                                     |                   |                                      |
| Virceli         Image: Subjeging analytic graafisest         Subjeging analytic graafisest                                                                                                    | Dunanro 🜩                     | Ehdota junanumeroa           | Lisää päivä Poista päivä               |                   |                                      |
| Akatau       Image: Sulje ja näytä graafisesti                                                                                                    | Kiireellii<br>Kiireellii      |                              |                                        |                   |                                      |
| Kopioi Talenna (Sulje ja näytä graafisest) Sulje                                                                                                    | Aikatau<br>Aikatau<br>Graafin |                              |                                        |                   |                                      |
| 🗰 🚺 Kopor i talema Suje ja nayta graatsest Suje                                                                                                    |                               |                              |                                        |                   |                                      |
|                                                                                                    | 🖏 Infra [                     |                              |                                        | Kopioi Ialienna S | uje ja nayta graansesti <b>Suije</b> |

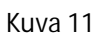

- Ensimmäisenä täytetään perustiedot välilehti (kKuva). Pakolliset kohdat on merkitty tähdellä.
- Sen jälkeen valitaan reitti reittivälilehdeltä joko kartasta valitsemalla tai listaustoiminnolla (kKuva). Valitsemalla reitti kartasta antaa ohjelma risteysasemien kohdalla eri vaihtoehdot, joilla valitaan oikea rataosa. Valmis reitti voidaan tallentaa reittipohjiin myöhäisempää käyttöä varten.
- Täytetään pakolliset kalustotiedot, jotka on merkitty tähdellä (kKuva).

#### 15 (22)

#### 14.7.2015

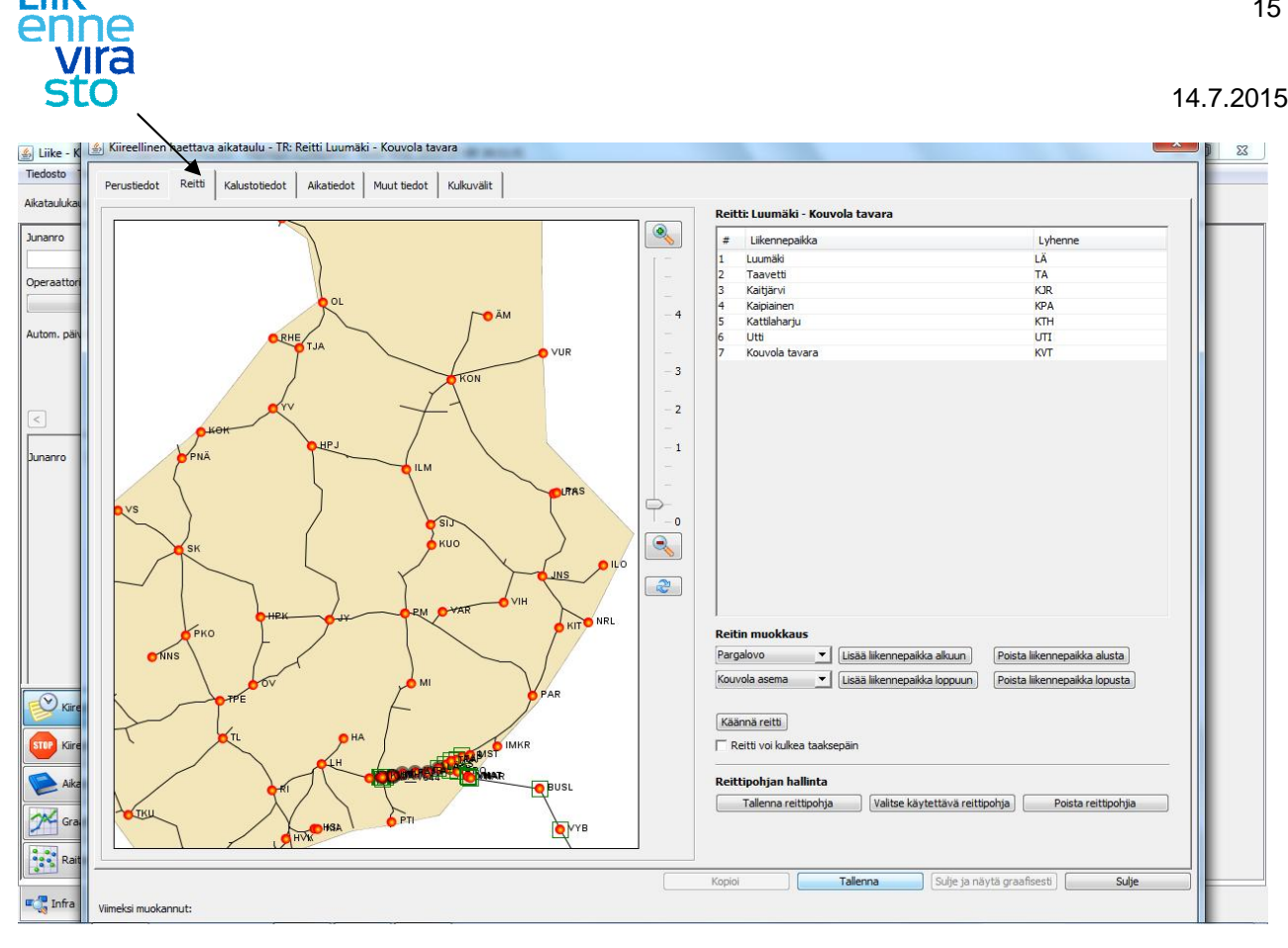

#### Kuva 12

 $\mathbf{i}$ 

Liik

| Perustiedot Reitti | Kalustotiedot A | katiedot Muut tiedo | t Kulkuvälit |         |                          |                 |                    |                     |
|--------------------|-----------------|---------------------|--------------|---------|--------------------------|-----------------|--------------------|---------------------|
| Muutospaikat       | Saanumisaika    | Lähtöaika           | Veturit *    | Paino * | Pitrus *                 | larrulaji *     | larrupainononeus * | Min, jarrupaino-%   |
| Luumäki            |                 |                     | Sr2 (1)      | 6000    | 700                      | G               | 70                 | 25                  |
|                    |                 |                     |              |         |                          |                 |                    |                     |
|                    |                 |                     |              | Muok    | kaa muutospaikan veturei | ta) Lisää muuto | spaikka F          | Poista muutospaikka |
|                    |                 |                     |              |         |                          |                 |                    |                     |
|                    |                 |                     |              |         |                          |                 |                    |                     |
|                    |                 |                     |              |         | 0                        |                 |                    |                     |

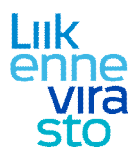

Aikatiedot välilehdellä syötetään ensin junan lähtöaika ja sen jälkeen LIIKE laskee arvion junan ajoajasta (kKuva ). Ajoajanlaskenta ei ota huomioon esim. radan pystygeometrian ja pysähtymisistä johtuvien hidastusten vaikutusta ajoaikaan, joten aikataulun laatijan on tarkistettava, että aikataulu on realistinen ja lisättävä pysähdysajat ja ajoajan lisät aikatauluun.

## Ajo- ja pysähtymisaikojen lisiä suositellaan käytettävän seuraavasti:

ajoajan lisä 1 = hidastus/jarrutus pysähdystä edeltävällä liikennepaikkavälillä sekä liikennepaikan kohdalla ajoajan lisä 2 = liikenteen harmonisointiin liittyvä ajoajan lisäys

pysähdysaika = kaupallisen pysähdyksen aika

pysähdysajan lisä 1 = liikennetilanteesta johtuva pysähdysaika

pysähdysajan lisä 2 = ylimääräinen pysähdysaika (joka voidaan poistaa, kapasiteetin ollessa rajallinen)

| a Perustiedot Reit | Kalustotiedot      | Aikatiedot Muut    | tiedot Kulkuväl    | lit             |                   |                   |                   |                          |                          |                         |             |               |
|--------------------|--------------------|--------------------|--------------------|-----------------|-------------------|-------------------|-------------------|--------------------------|--------------------------|-------------------------|-------------|---------------|
| Liikennepaikka     | Liikennöintitap    | a Saapumisaika     | Lähtöaika          | Ajoaika         | Ajoajan<br>lisä 1 | Ajoajan<br>lisä 2 | Pysähdys-<br>aika | Pysähdys-<br>ajan lisä 1 | Pysähdys-<br>ajan lisä 2 | Pysähtymis-<br>tyyppi   | Keskinopeus | Käsittelypaik |
| Luumäki            |                    |                    | 07:00:00           |                 |                   |                   |                   |                          |                          |                         |             | Ei            |
| Taavetti           | JUNA               | 1.0                | 07:12:00           | 00:12:00        |                   |                   |                   |                          |                          | Läpiajo                 | 59,8        | Ei            |
| Kaitjärvi          | JUNA               | 07:27:00           | 07:29:00           | 00:12:00        | 00:01:00          | 00:02:00          |                   | 00:02:00                 |                          | Ei-kaupallinen pysähdys | 46,7        | Ei            |
| Kaipiainen         | JUNA               | 1                  | 07:41:00           | 00:12:00        |                   |                   |                   |                          |                          | Läpiajo                 | 62,3        | E             |
| Kattilaharju       | JUNA               | 1                  | 07:50:00           | 00:09:00        |                   |                   |                   |                          |                          | Läpiajo                 | 59,3        | Ei            |
| Utti               | JUNA               | 1                  | 07:52:00           | 00:02:00        |                   |                   |                   |                          |                          | Läpiajo                 | 44,1        | Ei            |
| Kouvola tavara     | JUNA               | 08:02:00           |                    | 00:10:00        |                   |                   |                   |                          |                          |                         | 60,2        | Ei            |
|                    |                    |                    |                    |                 |                   |                   |                   |                          |                          |                         |             |               |
|                    |                    |                    |                    |                 |                   |                   |                   |                          |                          |                         |             |               |
| Aikatietojen n     | uokkaustila: ເດີ ( | Dietusmuokkaustila | C Viriation 'Enter | r departure tin | nes' -tila        |                   |                   |                          |                          |                         |             |               |

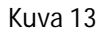

| Liik |
|------|
| enne |
| sto  |

| Kiireellinen haettava aikataulu - TR: Re | itti Luumäki - Kouvola tavara     |                         | /                        |                              |                           |           |
|------------------------------------------|-----------------------------------|-------------------------|--------------------------|------------------------------|---------------------------|-----------|
| Perustiedot Reitti Kalustotiedot         | Aikatiedot Muut tiedot Kulkuvälit |                         |                          |                              |                           |           |
| Liikennepaikka                           | Rataosa                           | Liikennepaikan<br>raide | Saapuu<br>linjaraiteelta | Ilmoitettava<br>saapumisaika | Ilmoitettava<br>lähtöaika | Huomautus |
| Luumäki                                  |                                   |                         |                          |                              |                           |           |
| Taavetti                                 | Kouvola - Imatra tavara           |                         | PR                       |                              |                           |           |
| Kainjainen                               | Kouvola - Imatra tavara           |                         | PR                       |                              |                           |           |
| Kattilaharju                             | Kouvola - Imatra tavara           |                         | PR                       |                              |                           |           |
| Utti                                     | Kouvola - Imatra tavara           |                         | PR                       |                              |                           |           |
| Kouvola tavara                           |                                   |                         | PR                       |                              |                           |           |
|                                          |                                   |                         |                          |                              |                           |           |
|                                          |                                   |                         |                          |                              |                           |           |
| Liikennepaikan Kouvola tavara huom       | autustekstit:                     |                         |                          |                              |                           |           |
| Liikennepaikan Kouvola tavara huom       | autustekstit:                     |                         |                          |                              |                           |           |

- Tässä vaiheessa on mahdollista tallentaa aikataulu.
- Sen jälkeen syötetään muut tiedot –välilehdelle junan käyttämät linjaraiteet ja tallennetaan (kKuva ). Liikennepaikan raidetiedot voidaan syöttää joko tällä välilehdellä tai myöhemmin luvussa 3.2 tarkasteltavassa raiteistonkäyttökaaviossa.

Huom! Jos Liikkeen ajoajanlaskennan halutaan huomioivan linjaraidekohtaiset nopeusrajoitukset, on linjaraidetiedot syötettävä Liikkeeseen ennen aikatiedot -välilehden lähtöajan syöttämistä. Muutoin Liikkeen ajoajanlaskenta arvioi ajoajan hitaimman nopeusprofiilitiedon mukaan.

14.7.2015

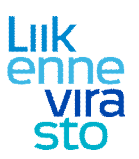

## 3.1 Aikataulun muokkaaminen graafiselta näytöltä

Kun aikataulu on tallennettu, sitä voidaan tarkastella graafisesti (kKuva 5: "sulje ja näytä graafisesti").

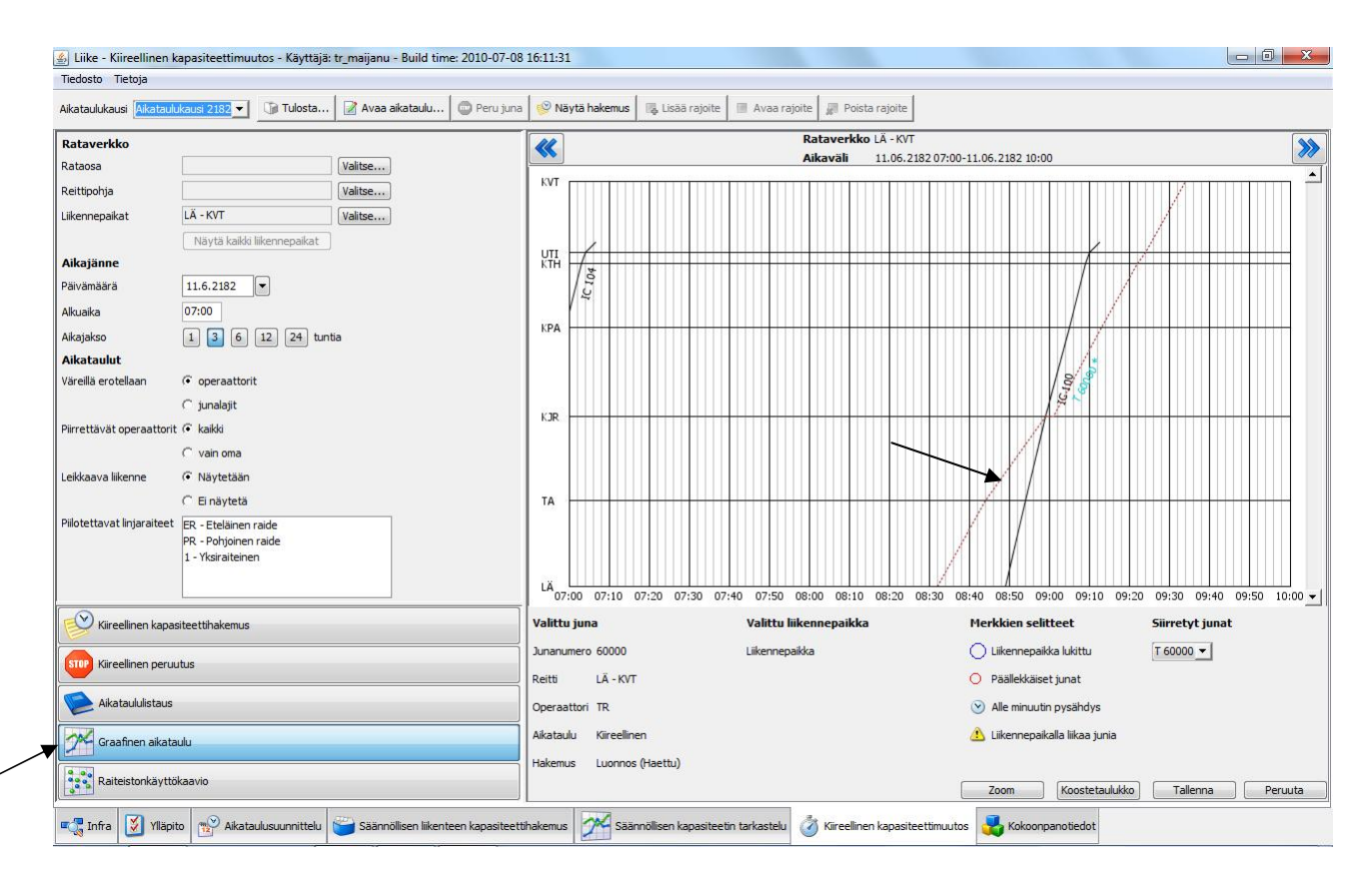

Kuva 15

Suunniteltu aikataulu näkyy graafisessa aikataulussa pisteviivana. Tällä näytöllä tarkistetaan, ettei juna ole konfliktissa muiden junien kanssa. Aikataulua voidaan muokata näytöllä siirtämällä sen osia aikaisemmaksi tai myöhäisemmäksi sekä kasvattamalla tai lyhentämällä pysähdysaikoja. Aikataulun siirto tapahtuu tarttumalla hiirellä viivaan ja vetämällä.

Aikataulun osaa voidaan siirtää aikaisemmaksi tai myöhäisemmäksi lukitsemalla aikatauluviivalta yhden tai kahden liikennepaikan saapumis- tai lähtöajan ja vetämällä viivaa (kKuva 6). Muutosten jälkeen valitaan tallenna.

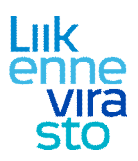

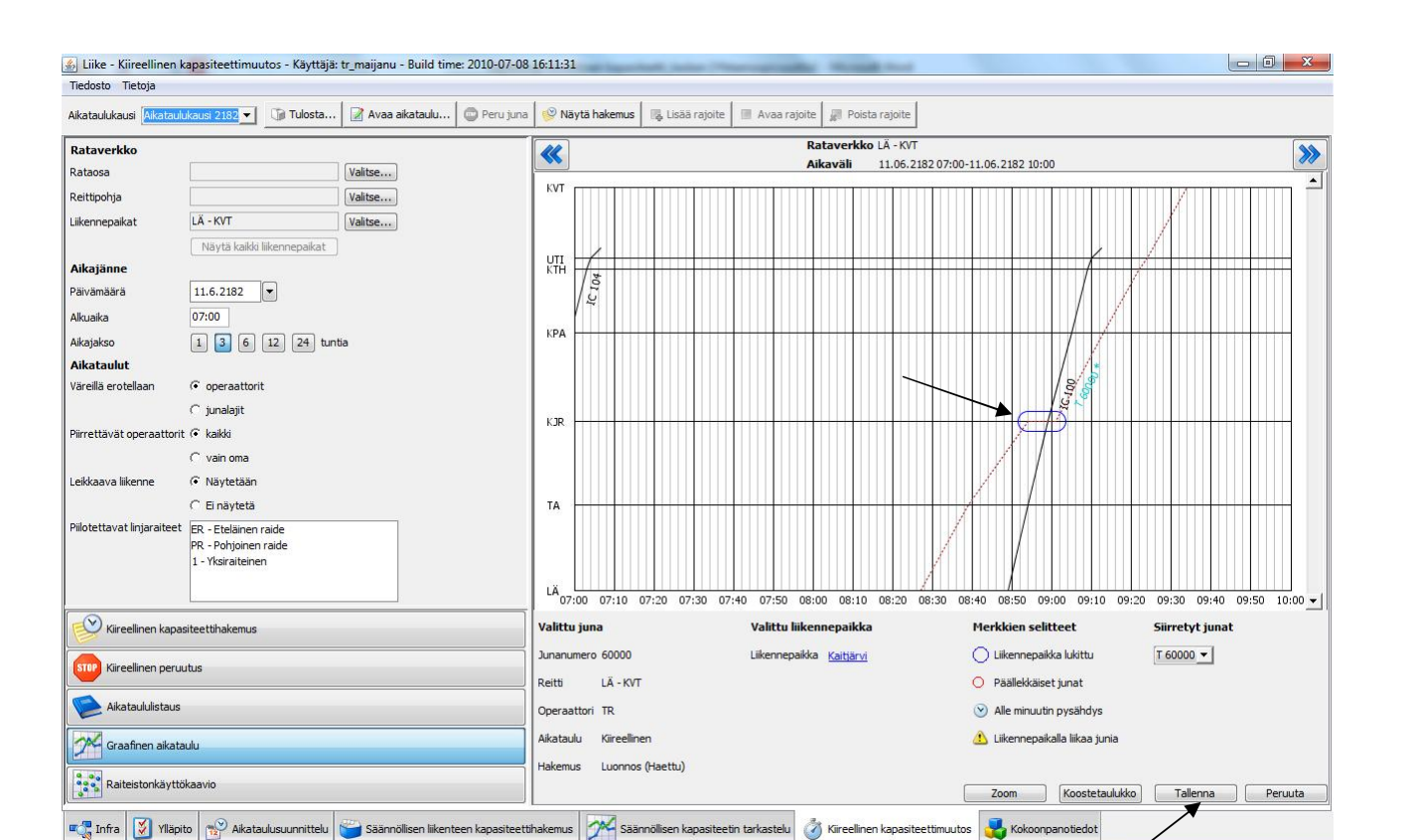

14.7.2015

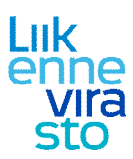

## 4. Raidetietoprosessi

Säännöllisen liikenteen raidetiedot suunnitellaan aikataulujen muutosajankohdissa. Tuolloin LIIKEjärjestelmään syötetyt raidetiedot muodostavat matkustajainformaatiojärjestelmien pohjatiedon raiteiden käytön osalta.

Raidejärjestysten jakamisen jälkeen aikataulun raidevaraus tiettynä päivämääränä voi tulla kolmesta eri lähteestä, jotka ovat prioriteettijärjestyksessä:

- 1. Säännöllisen liikenteen raidejärjestykset. Tällöin raidetieto on viikonpäiväkohtainen.
- 2. Aikataulun mukana tulevat raidejärjestykset, jotka on asetettu alun perin Liikkeessä. Nämä ovat samoja kaikkina kulkupäivinä.
- 3. LIIKEen infran oletusraidetiedot, jotka ovat samoja kaikkina kulkupäivinä. Nämä tiedot muuttuvat infran tietojen muuttamisen yhteydessä.

## 4.1 Raidetietojen syöttäminen muutosajankohdassa

Operaattori aloittaa raiteiden suunnittelun määritettyään ensin minkä muutosajankohdan raiteita hän suunnittelee. tehdään alavalikossa oikealla olevalla Raidesuunnittelu Tämä -välilehdellä. Raiteita voi suunnitella sellaiselle muutosajankohdalle, johon operaattori on tehnyt luonnoksen ratakapasiteettihakemuksesta (huom: aikataulut tulee olla liitettynä kapasiteettihakemukseen ennen syöttämistä tai muutoin raidetiedot ylikirjoittautuvat aikatauluja raidetietojen liitettäessä). Muutosajankohdan valitsemisen jälkeen operaattori voi suunnitella raiteita kaikkiin kyseistä muutosajankohtaa aikaisemmin säännölliseksi kapasiteetiksi hyväksyttyihin aikatauluihin, sekä niihin aikatauluihin jotka on liitetty operaattorin ratakapasiteettihakemukseen kyseiselle muutosajankohdalle. Kukin suunniteltu raidejärjestys liitetään automaattisesti muutosajankohdan ratakapasiteettihakemukseen. Raidesuunnitelmia on mahdollista myös syöttää LIIKE-järjestelmään määrämuotoisilla csv-tiedostoilla.

## 4.2 Yleistä raiteistonkäyttökaaviosta

- Raiteistonkäyttökaavioon päästään valitsemalla se vasemmalla olevasta pystyvalikosta. (Säännöllisen liikenteen muutoshaun yhteydessä liitettävät raidetiedot löytyvät alavalikon raidesuunnittelu -välilehdeltä)
- Avautuvasta ikkunasta valitaan ajankohta ja tarkasteltava liikennepaikka, minkä jälkeen liikennepaikan raiteistonkäyttökaavio avautuu näytölle (kKuva).

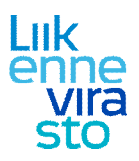

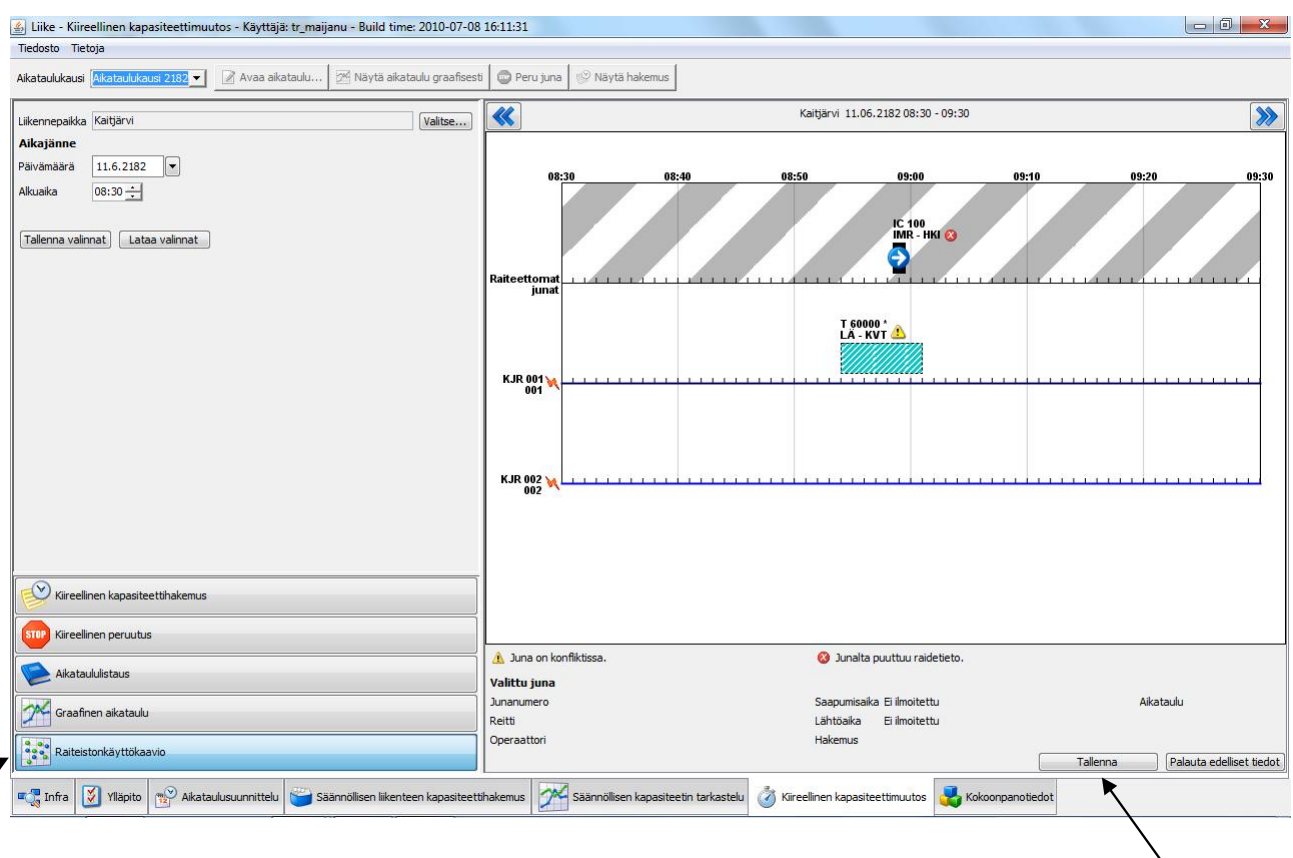

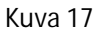

Kaaviosta nähdään, mitä raiteita junien on suunniteltu käyttävän ja palkin pituus kertoo raiteen varauksen keston. Junaa voidaan siirtää raiteelta toiselle valitsemalla juna ja vetämällä se halutulle raiteelle. Ylhäällä olevien kaksoisnuolien avulla voidaan liikkua ajassa eteen tai taaksepäin. Kun raide on valittu, painetaan tallenna.

### Merkkien selityksiä:

Juna, joka ei voi saapua valitulle liikennepaikan raiteelle aikataulun mukaiselta linjaraiteelta, merkitään kieltomerkillä, jossa on nuoli vasemmalla. Juna, joka ei voi lähteä valitulta liikennepaikan raiteelta aikataulun mukaiselle linjaraiteelle, merkitään kieltomerkillä, jossa on nuoli oikealla. (kKuva)

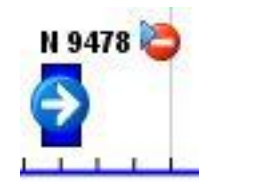

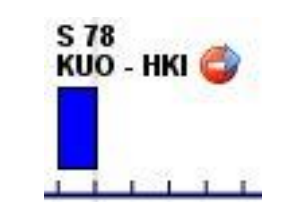

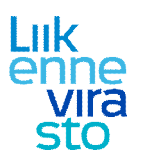

Junalla, jonka lähtö- tai määräpaikka tarkasteltava liikennepaikka on, ei ole LIIKE-järjestelmässä saapumistai lähtöaikaa. Nämä junat merkitään puolen minuutin palkilla, jossa on lähtöä tai saapumista osoittava nuoli (kKuva). Huom: raiteelle seisomaan jäävä juna ei siis jää näkymään raiteistonkäyttökaaviossa.

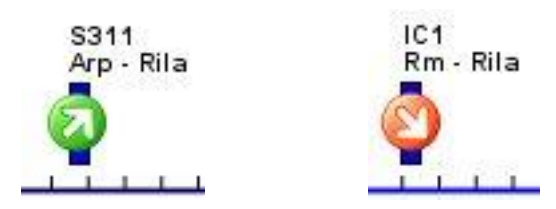